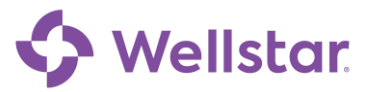

## **Meet the Message Center**

This tip sheet describes how to use the Message Center in Wellstar MyChart.

### Try It Out

#### From the Message Center, you can:

- 1. Send a new message to your provider or customer service.
- 2. View and organize messages for future reference in folders.
- 3. Click the latest message in a conversation to see the whole conversation history.
- 4. See which messages have attachments to review.
- 5. Search for a specific conversation by keyword.

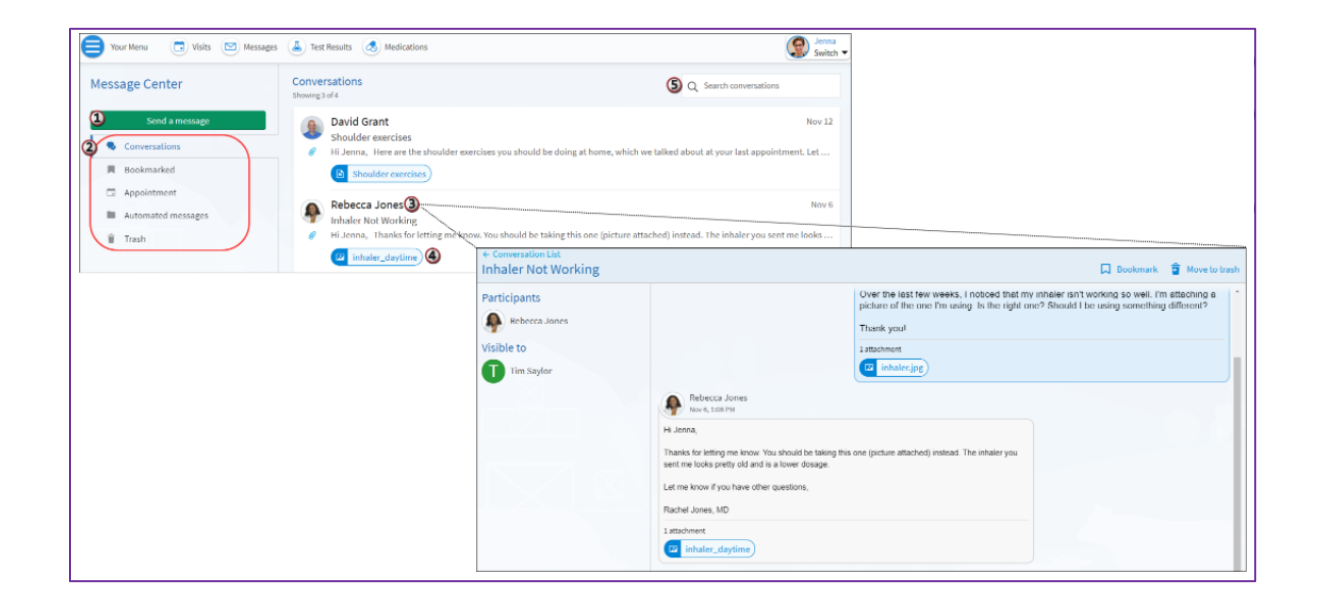

# Send or Reply to a Message

#### 1. In the toolbar, click Messages.

|           | Wellstar MyChart                                 | 🕒 Log Out           |
|-----------|--------------------------------------------------|---------------------|
| Your Menu | 😇 Visits 🔟 Messages 👗 Test Results 💰 Medications | Pandora<br>Switch 👻 |
| Welcome!  |                                                  |                     |

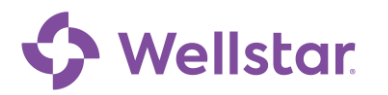

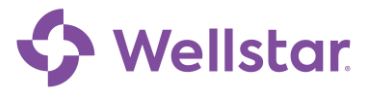

| New                                                                    | / message                    | 🖭 🗙              | ← в                                       | ack Medical question                                                                                   | 8                           |
|------------------------------------------------------------------------|------------------------------|------------------|-------------------------------------------|----------------------------------------------------------------------------------------------------|-----------------------------|
| hat's your message abo                                                 | out?                         |                  | То                                        | Dr. Rebecca Jones                                                                                      |                             |
| Medical question<br>You have a simple medical q<br>immediate response. | uestion that doesn't require | e an <b>3</b> →  | Call 91                                   | If you have an emergency. Learn more                                                                   |                             |
| Customer service ques<br>You have a question about b<br>concern.       | tic 🗲 Back                   | Medical question | * <sup>Enteryou</sup><br>I've n<br>hurt o | rmessage<br>oticed this rash getting redder on my arm recent<br>r itch; what do you think I should do? | ly. I <mark>t d</mark> oesi |
|                                                                        | Who do you w                 | cca Jones        | *                                         |                                                                                                    |                             |
|                                                                        | Nurse Ad                     | Ivice            | +                                         |                                                                                                    |                             |
|                                                                        |                              |                  | 6 attack                                  | ash.png                                                                                                |                             |
|                                                                        |                              |                  |                                           |                                                                                                    | 8 Send                      |

- 2. To send a message to someone you don't have a current conversation with, click Send a Message. To reply to a message, select the message you want to reply to and click Reply.
- 3. Select the topic that best fits your message.
- 4. Select the provider or team you want to message.
- 5. To send a confidential message, clear the check box for anyone else who has access to your chart, like a spouse or a caretaker.
- 6. Enter a message subject (if you're creating a new message) and body text.
- 7. Click the U icon to attach a document or photo.
- 8. Click Send.

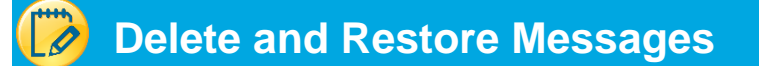

- 1. If you don't think you'll need to see a conversation again, click **Move to trash** to move it to the Trash folder.
- 2. To restore the message to your main conversation list, go to the Trash folder and click Restore

#### conversation

| Conversation List                                 |                                                           | □ Bookm ① 章 <u>Move to trash</u>                                                                                                    |                                                                                                    |                                                                                      |
|---------------------------------------------------|-----------------------------------------------------------|----------------------------------------------------------------------------------------------------|----------------------------------------------------------------------------------------------------|--------------------------------------------------------------------------------------|
| Participants Patience Jones Visible to Tim Saylor |                                                           | Over the last few weeks, I noticed that r<br>picture of the one I'm using. Is the right<br>Thank you!<br>1 attachment<br>1 intachinet | my inhaler isn't working so well. I'm attaching a<br>one? Shouid i be using something different?                                                          |                                                                                      |
|                                                   | ← Conversation List<br>Inhaler Not Working                |                                                                                                    |                                                                                                    |                                                                                      |
| * * * * * * * * *                                 | Participants<br>Rebecca Jones<br>Visible to<br>Tim Saylor |                                                                                                    | Over the last few weeks, I noticed that my in<br>picture of the one I'm using. Is the right one?<br>Thank youl<br>1attchment<br>1attchment<br>inhaler.jpg | haler isn't working so well. I'm attaching<br>Should I be using something different? |
|                                                   |                                                           | Rebecca Jones<br>Nov 6, 1:08 PM                                                                                                    |                                                                                                    |                                                                                      |

# 🗘 Wellstar

## Bookmark a Message

- 1. To flag a conversation for easy access in the future, click the 🔽 icon to bookmark it.
- 2. To find that bookmarked conversation, go to the Bookmarked folder.

| Shoulder exercises                                           |                                | Bookmark The Move to trash |
|--------------------------------------------------------------|--------------------------------|----------------------------|
| Participants<br>David Grant<br>Visible to<br>Tim Saylor<br>H | All messages have been loaded. |                            |

## 🧭 Find a Message by Keyword

Within each folder, you can also use a keyword search to find a message you're looking for.

- 1. Go to the folder you'd like to search.
- 2. In the Search conversations bar, enter a search term and press **ENTER.** You can search by message subject, body text, or author.

| Message Center     | Conversations<br>Showing 1 result for "shoulder"                                                                       | Search conversations Shoulder                       |  |
|--------------------|----------------------------------------------------------------------------------------------------|-----------------------------------------------------|--|
| Send a message     | David Grant                                                                                                    | Nov 12                                              |  |
| Conversations      | <ul> <li>Shoulder exercises</li> <li>Hi Jenna, Here are the shoulder exercises you should be doing at home,</li> </ul> | which we talked about at your last appointment. Let |  |
| Bookmarked         | Shoulder exercises                                                                                                    |                                                     |  |
| Appointment        |                                                                                                    |                                                     |  |
| Automated messages | There are no more conversations to search.                                                                             |                                                     |  |
| 1 Trash            |                                                                                                    |                                                     |  |

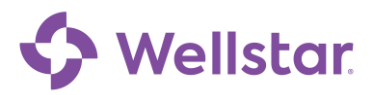